# https://hotel24.ge/ ჯავშნების მართვა.

შედით საიტზე <u>https://hotel24.ge/</u> და გაიარეთ ავტორიზაცია თქვენი მიმღების მომხმარებლის სახელით და პაროლით.

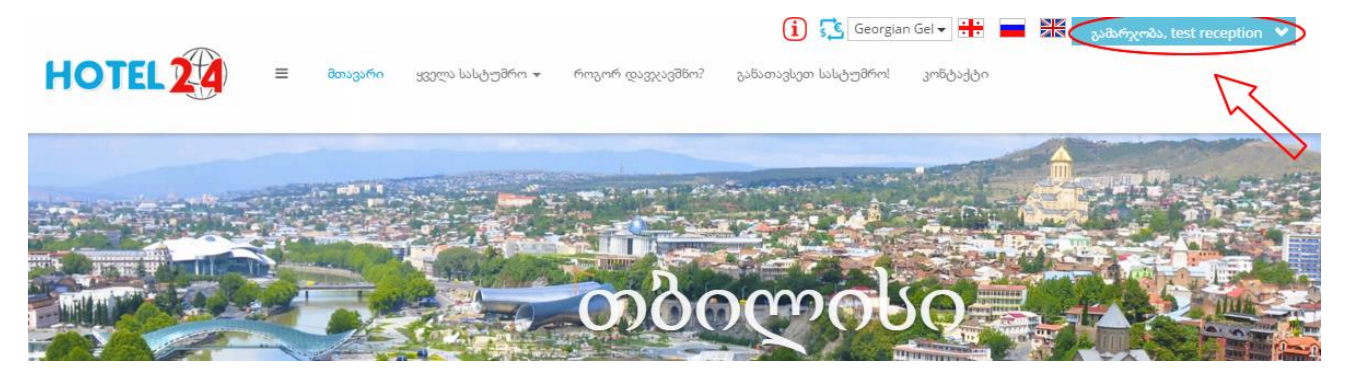

შემდეგ გადადით მენიუში, რომელიც მდებარეობს ლოგოს გვერდით (Sidebar menu).

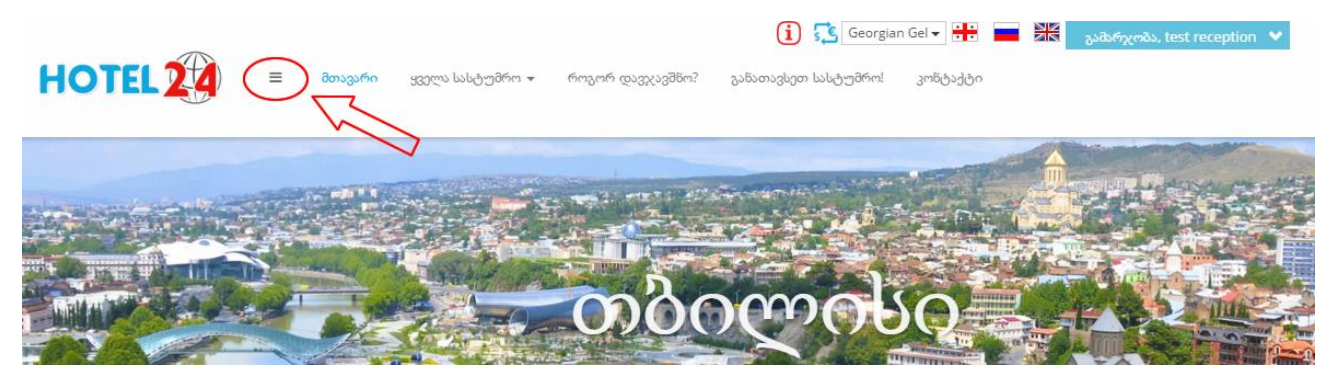

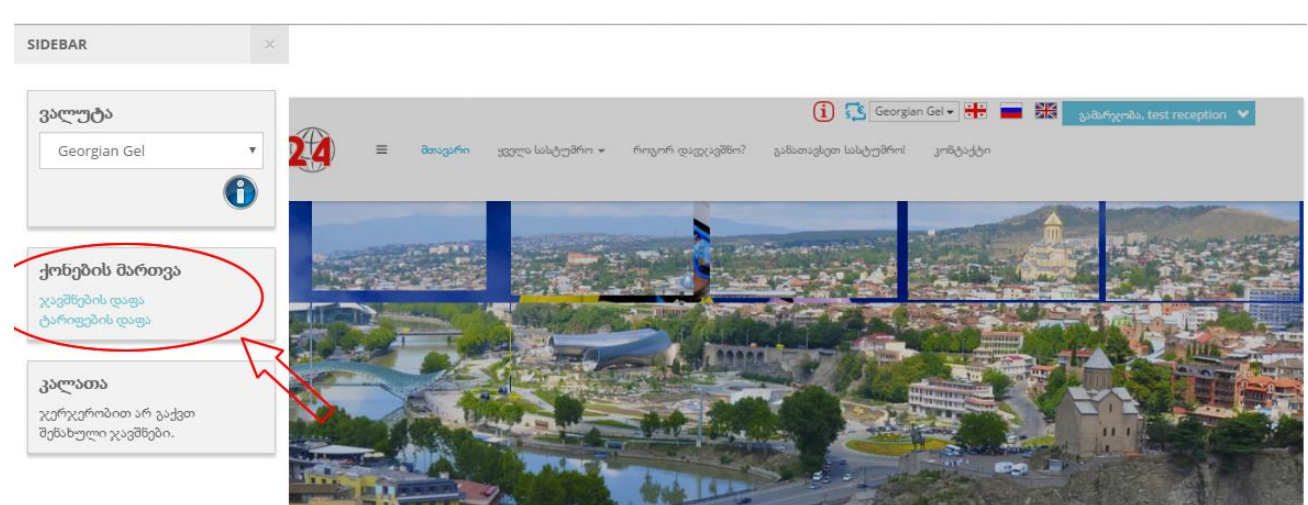

მენიუში, განყოფილებაში "ქონების მართვა" დააკლიკეთ "ჯავშნების დაფა".

გაიხსება ჯავშნების მართვის დაფა:

|                                                                                          |                  | 14         |                  |          | نگ ایر ا       |             |            |                    |           | 3/           | 17       | 2     |             |        |
|------------------------------------------------------------------------------------------|------------------|------------|------------------|----------|----------------|-------------|------------|--------------------|-----------|--------------|----------|-------|-------------|--------|
| 1. სამუშაო დაფა 👻                                                                        | 2. ჯავშნ         | ები 👻 3. : | ანგარიშ-ფ        | აქტურები | <b>∗</b> 4. де | ანება 👻     | 5. სტუმრეშ | ða <del>v</del> 6. | დაჯავშნის | პროფილის     | დეტალები |       | დახმარება   |        |
| მდინარე კომ                                                                              | პანია            | : style    | sate             | sto      | 1              |             |            |                    |           |              |          | მთი   | ლიან ეკრანზ | ba Raa |
| ეუშაო დაფა:                                                                              | მარ 2            | 8 - აპრ    | 10 2             | 016      | 2              |             |            |                    |           |              |          |       |             |        |
| 0 10                                                                                     |                  |            | 2                |          |                |             |            |                    |           |              |          |       |             |        |
| იალი ჯავშანი 🛛 << წინა                                                                   | დღეს             | შემდეგი >> | <b>)</b><br>(023 | კვირა    | 2 კვირა        | თვე         |            |                    |           |              |          |       |             |        |
|                                                                                          |                  |            |                  |          |                | Service and |            |                    |           |              |          |       |             |        |
| 5                                                                                        | ორ 28<br>Week 13 | ы 29       | man 30           | 5-y31    | 30 O1          | as 02       | 33 03      | ene 04<br>Week 14  | to 05     | <i>ma</i> 06 | Б-у 07   | so 08 | əs 09       | 3      |
| ნომერი Double 01                                                                         |                  |            |                  |          |                |             |            |                    |           |              |          |       |             |        |
| ნომერი Double 02                                                                         |                  |            |                  |          |                |             |            |                    |           |              |          |       |             |        |
| ნომერი Double 03                                                                         |                  |            |                  |          |                |             |            |                    |           |              |          |       |             |        |
| ნომერი Double 04                                                                         |                  |            |                  |          |                | 6           |            |                    |           |              |          |       |             |        |
| ნომერი Double 05                                                                         |                  |            |                  |          |                | 0           |            |                    |           |              |          |       |             |        |
| ნომერი Twin 06                                                                           |                  |            |                  |          |                |             |            |                    |           |              |          |       |             |        |
|                                                                                          |                  |            |                  |          |                |             |            |                    |           |              |          |       |             |        |
| ნომერი Quadruple 07                                                                      |                  |            |                  |          |                |             |            |                    |           |              |          |       |             |        |
| ნომერი Quadruple 07<br>ნომერი Quadruple 08                                               |                  |            |                  |          |                |             |            |                    |           |              |          |       |             |        |
| ნომერი Quadruple 07<br>ნომერი Quadruple 08<br>ნომერი Quadruple 09                        |                  |            |                  |          |                |             |            |                    |           |              |          |       |             |        |
| ნომერი Quadruple 07<br>ნომერი Quadruple 08<br>ნომერი Quadruple 09<br>ნომერი Quadruple 10 |                  |            |                  |          |                |             |            |                    |           |              |          |       |             |        |

#### ფუნქციონალის აღწერა:

1 – "მიმდინარე კომპანია" ეს არის მიმდინარე ქონება, რომელზეც ამჟამად მუშაობთ (თუ თქვენ მართავთ ერთზე მეტ ქონებას, მაშინ ქონების გადართვა უნდა მოხდეს მენიუდან "4.ქონება" -> "კომპანიების სია") ან უფრო მარტივად, გახსენით Sidebar menu (მენიუ ლოგოს გვერდით) და აირჩიეთ იმ ქონების ჯავშნების დაფა, რომლის დაჯავშნაც გსურთ.

- 2 დროის პერიოდი, რომელიც გამოტანილია ჯავშნების დაფაზე.
- 3 თავდაპირველად სამუშაო დაფაზე გამოდის მიმდინარე თვის 2 კვირის პერიოდი.
   "დღე", "კვირა", "თვე" ღილაკების გამოყენებით თქვენ შეგიძლიათ შეცვალოთ დაფაზე გამოტანილი პერიოდი, მაგალითად გამოიტანოთ მთლიანი ერთი თვე.
  - "წინა", "დღეს", "შემდეგი" ღილაკების გამოყენებით შეგიძლიათ გამოიტანოთ
     მაგალითად წინა თვე, დღევანდელი დღე, შემდეგი თვე.

4 – ღილაკი "ახალი ჯავშანი", თქვენი სურვილისამებრ, გამლევთ საშუალებას შექმნათ ახალი, დეტალური ჯავშანი, სადაც მიუთითებთ ჯავშნის ინფორმაციას დეტალურად. 5 - ქვემოთ ვერტიკალურად მოცემულია ყველა თქვენი ქონების რესურსების სია (სასტუმროს ნომრები), მარჯვნივ ჰორიზონტალურად კი მოცემული კვირის დღის შემოკლებული დასახელებები და თარიღები.

6 - ჯავშნების დაფის ელემენტები, რომლების დაკლიკებაზე ხდება სწრაფი დაჯავშნა. თითო ველი შეესაბამება კონკრეტულ რესურსს (სასტუმროს ნომერს) კონკრეტულ თარიღში.

7 - აღნიშვნა - სწრაფი ტექნიკური ჯავშანი ყოველთვის შავი ფერისაა. თუ ქმნით ჩვეულებრივ დეტალურ ჯავშნებს, მაშინ დანარჩენი ფერებით აღინიშნება ჯავშნის სტატუსი, მაგალითად სტუმარი დღეს ჩამოდის.

### სწრაფი დაჯავშნა:

შეგიძლიათ დაჯავშნოთ ერთი რესურსი ან რამდენიმე რესურსი ერთად.

იმისათვის რომ დაჯავშნოთ მხოლოდ ერთი რესურსი დაკლიკეთ და გადაატარეთ მაუსი და მონიშნეთ სასურველი რესურსის შესაბამისი თარიღები და გაუშვით მაუსის ღილაკი. ქვემოთ იჯავშნება "ნომერი Double 01" 1-დან 3 აპრილის ჩათვლით.

| მდინარე კომპანია: style satesto |                  |            |        |       |         |       |       |            |       |                |       |       | მთლიან ეკრანზე ჩვენება |      |  |
|---------------------------------|------------------|------------|--------|-------|---------|-------|-------|------------|-------|----------------|-------|-------|------------------------|------|--|
| ამუშაო დაფა: მ                  | მარ 2            | .8 - აპრ   | 10 2   | 016   |         |       |       |            |       |                |       |       |                        |      |  |
| ახალი ჯავშანი < წინა            | დღეს             | შემდეგი >> | ಹದು    | კვირა | 2 კვირა | თვე   |       |            |       |                |       |       |                        |      |  |
|                                 |                  |            |        |       |         | 81111 |       |            |       |                |       |       |                        |      |  |
|                                 | m6 28<br>Week 13 | LS 29      | man 30 | 6:737 | 35.01   | 85 02 | 33 03 | Week 14    | LS 05 | <i>ma</i> r 06 | bg:07 | 35.08 | 35 09                  | 3310 |  |
| ნომერი Double 01                |                  |            |        |       |         |       | ~     |            |       |                |       |       |                        |      |  |
| ნომერი Double 02                |                  |            |        |       |         |       |       | ζ          |       |                |       |       |                        |      |  |
| ნომერი Double 03                |                  |            |        |       |         |       |       | $\diamond$ |       |                |       |       |                        |      |  |
| ნომერი Double 04                |                  |            |        |       |         |       |       |            |       |                |       |       |                        |      |  |
| ნომერი Double <mark>0</mark> 5  |                  |            |        |       |         |       |       |            |       |                |       |       |                        |      |  |
| ნომერი Twin 06                  |                  |            |        |       |         |       |       |            |       |                |       |       |                        |      |  |
| ნომერი Quadruple 07             |                  |            |        |       |         |       |       |            |       |                |       |       |                        |      |  |
| ნომერი Quadruple 08             |                  |            |        |       |         |       |       |            |       |                |       |       |                        |      |  |
| ნომერი Quadruple 09             |                  |            |        |       |         |       |       |            |       |                |       |       |                        |      |  |
| ნომერი Quadruple 10             |                  |            |        |       |         |       |       |            |       |                |       |       |                        |      |  |
| ნომერი Quadruple 11             |                  |            |        |       |         |       |       |            |       |                |       |       |                        |      |  |

გამოვა დადასტურების შეტყობინება:

| (1) 🔂 Georgian Gel 🗸 👬 🚃 🕌                                                                                      | გამარჯობა, test reception 🐱 |
|----------------------------------------------------------------------------------------------------|-----------------------------|
| HOTEL 22 = მარტივი ტექნიკური დაჯავშნა                                                                           |                             |
| უარყოფა შენახვა                                                                                                 |                             |
| 1. სამუშაო დაფა 👻 2. ჯავშნები 👻 3. ანგარიშ-ფაქტურები 👻 4. ქონება 👻 5. სტუმრები 👻 6. დაჯავშნის პროფილის დეტალები | 👻 10. დახმარება             |
| მიმდინარე კომპანია: style satesto                                                                               | მთლიან ეკრანზე ჩვენება      |
| სამუშაო დაფა: მარ 28 - აპრ 10 2016                                                                              |                             |
| ახალი ჯავშანი << წინა დღეს შემდეგი >> დღე კვირა 2 კვირა თვე                                                     |                             |

დააჭირეთ "შენახვა" და სწრაფი ტექნიკური ჯავშანი შეინახება:

| 00000          | დაფა. ( | 050 2             | 8 - 230    | 0 10 2        | .016          |                 |              |              |                    |             |       |      |       |              |    |
|----------------|---------|-------------------|------------|---------------|---------------|-----------------|--------------|--------------|--------------------|-------------|-------|------|-------|--------------|----|
| ხალი ჯავშანი   | << წინა | დღეს              | შემდეგი >> | <u>ଡ୍</u> ଟ୍ର | კვირა         | 2 <u>კვ</u> ირა | თვე          |              |                    |             |       |      |       |              |    |
|                |         |                   |            |               |               |                 |              |              |                    |             |       |      |       |              |    |
|                |         | m/6.28<br>Week 13 | tu 29      | man 30        | 5 <u>5</u> 31 | 30 O 1          | <i>20 دھ</i> | <i>33</i> 03 | rar6 04<br>Week 14 | <i>ш</i> 05 | mm 06 | by07 | 30 OB | <i>as</i> 09 | 35 |
| ნომერი Doubl   | e 01    |                   |            |               |               | ტექნიკური       | ჯავშანი      |              |                    |             |       |      |       |              |    |
| ნომერი Doubl   | e 02    |                   |            |               |               |                 |              |              |                    |             |       |      |       |              |    |
| ნომერი Doubl   | e 03    |                   |            |               |               |                 |              |              |                    |             |       |      |       |              |    |
| ნომერი Doubl   | e 04    |                   |            |               |               |                 |              |              |                    |             |       |      |       |              |    |
| ნომერი Doubi   | e 05    |                   |            |               |               |                 |              |              |                    |             |       |      |       |              |    |
| ნომერი Twin    | 06      |                   |            |               |               |                 |              |              |                    |             |       |      |       |              |    |
| ნომერი Quadru  | ple 07  |                   |            |               |               |                 |              |              |                    |             |       |      |       |              |    |
| ნომერი Quadru  | ple 08  |                   |            |               |               |                 |              |              |                    |             |       |      |       |              |    |
| ნომერი Quadru  | ple 09  |                   |            |               |               |                 |              |              |                    |             |       |      |       |              |    |
| ნომერი Quadru  | ple 10  |                   |            |               |               |                 |              |              |                    |             |       |      |       |              |    |
| 5m8ofio Quadru | ple 11  |                   |            |               |               |                 |              |              |                    |             |       |      |       |              |    |

იმისათვის რომ დაჯავშნოთ რამდენიმე რესურსი ერთად, დააკლიკეთ და გადაატარეთ მაუსი და მონიშნეთ სასურველი რესურსების შესაბამისი თარიღები და გაუშვით მაუსის ღილაკი. ქვემოთ იჯავშნება ყველა "Quadruple" ტიპის ნომერი, 1-დან 3 აპრილის ჩათვლით.

| )უშაო დ        | იაფა: მ | მარ 2             | .8 - აპრ   | 10 2        | 016          |           |                     |       |                    |        |              |        |       |       |    |
|----------------|---------|-------------------|------------|-------------|--------------|-----------|---------------------|-------|--------------------|--------|--------------|--------|-------|-------|----|
| აალი ჯავშანი   | << წინა | დღეს              | შემდეგი >> | <u>ଡ</u> ୯୦ | კვირა        | 2 კვირა   | თვე                 |       |                    |        |              |        |       |       |    |
|                |         |                   |            |             |              |           |                     |       |                    |        |              |        |       |       |    |
|                |         | 015 28<br>Week 13 | LU 29      | man 30      | <i>b</i> g31 | 30 01     | <i>as</i> 02        | 33 03 | 19/5 04<br>Week 14 | 05 دىل | <i>ოთ</i> 06 | Б±у 07 | 35 08 | as 09 | 33 |
| ნომერი Double  | 01      |                   |            |             |              | ტექნიკური | ჯავ <del>შანი</del> |       |                    |        |              |        |       |       |    |
| ნომერი Double  | 02      |                   |            |             |              |           |                     |       |                    |        |              |        |       |       |    |
| ნომერი Double  | 03      |                   |            |             |              |           |                     |       |                    |        |              |        |       |       |    |
| ნომერი Double  | 04      |                   |            |             |              |           |                     |       |                    |        |              |        |       |       |    |
| ნომერი Double  | 05      |                   |            |             |              |           |                     |       |                    |        |              |        |       |       |    |
| ნომერი Twin 0  | 06      |                   |            |             |              |           |                     |       |                    |        |              |        |       |       |    |
| ნომერი Quadrup | le 07   |                   |            |             |              |           |                     |       |                    |        |              |        |       |       |    |
| ნომერი Quadrup | le 08   |                   |            |             |              |           |                     |       |                    |        |              |        |       |       |    |
| ნომერი Quadrup | le 09   |                   |            |             |              |           |                     |       |                    |        |              |        |       |       |    |
| ნომერი Quadrup | le 10   |                   |            |             |              |           |                     |       |                    |        |              |        |       |       |    |
|                | le 11   |                   |            |             |              |           |                     |       |                    |        |              |        |       |       |    |

გამოვა დადასტურების შეტყობინება:

| HOTEL 24      | ) =     |       | მ<br>მარტი; | ვი ტექნ | ნიკური | დაჯავშნ | ið  |         | ×       |
|---------------|---------|-------|-------------|---------|--------|---------|-----|---------|---------|
| მიმდიწარე     | ე კომ   | პანია | :::         |         |        |         |     | უარყოფა | შენახვა |
| სამუშაო დ     | აფა: მ  | მარ 2 | .8          | lla     |        |         | 100 |         |         |
| ახალი ჯავშანი | << B022 | დღეს  | შემდეგი >>  | ලඳා     | კვირა  | 2 კვირა | თვე |         |         |

დააჭირეთ "შენახვა" და სწრაფი ტექნიკური ჯავშანი შეინახება:

#### მიმდინარე კომპანია: style satesto

#### სამუშაო დაფა: მარ 28 - აპრ 10 2016

| ალი ჯავშანი   | << წინა | დღეს             | შემდეგი >> | 000   | კვირა | 2 კვირა   | თვე     |       |                  |      |              |               |       |              |      |
|---------------|---------|------------------|------------|-------|-------|-----------|---------|-------|------------------|------|--------------|---------------|-------|--------------|------|
|               |         |                  |            |       |       |           |         |       |                  |      |              |               |       |              |      |
|               |         |                  |            |       |       |           |         |       |                  |      |              |               |       |              |      |
|               |         | тб 28<br>Week 13 | Lo 29      | mm 30 | by 31 | 35 01     | 35 02   | 33 03 | m6 04<br>Week 14 | ω 05 | <i>ma</i> 06 | ₽ <u>5</u> 07 | 35 08 | <i>as 09</i> | 33 7 |
| ნომერი Doubl  | e 01    |                  |            |       |       | ტექნიკური | ჯავშანი |       |                  |      |              |               |       |              |      |
| ნომერი Doubl  | e 02    |                  |            |       |       |           |         |       |                  |      |              |               |       |              |      |
| ნომერი Doubl  | e 03    |                  |            |       |       |           |         |       |                  |      |              |               |       |              |      |
| ნომერი Doubl  | e 04    |                  |            |       |       |           |         |       |                  |      |              |               |       |              |      |
| ნომერი Doubl  | e 05    |                  |            |       |       |           |         |       |                  |      |              |               |       |              |      |
| ნომერი Twin   | 06      |                  |            |       |       |           |         |       |                  |      |              |               |       |              |      |
| ნომერი Quadru | ole 07  |                  |            |       |       | ტექნიკური | ჯავშანი |       |                  |      |              |               |       |              |      |
| ნომერი Quadru | ole 08  |                  |            |       |       | ტექნიკური | ჯავშანი |       |                  |      |              |               |       |              |      |
| ნომერი Quadru | ole 09  |                  |            |       |       | ტექნიკური | ჯავშანი |       |                  |      |              |               |       |              |      |
| ნომერი Quadru | ole 10  |                  |            |       |       | ტექნიკური | ჯავშანი |       |                  |      |              |               |       |              |      |
| ნომირი Ouadru | ple 11  |                  |            |       |       | ტექნიკური | ჯავშანი |       |                  |      |              |               |       |              |      |

აღნიშვნა

ველოდებით ჩამოსელას <mark>დღეს ჩამოდის</mark> მიმდინარე რეზიდენეთ <mark>34 წამოსელა დღეს მიდის კავიანემს გასელის</mark> ტეგნიკური ჯაქვნნი

## ჯავშნის გაუქმება:

მიუთითოთ გაუქმების მიზეზი:

|     | tps://notei24.ge/index.pnp?                              | option=              | com_jom           | res&task=d              | lashboard   | d⟨=        | ge                                                                                                    |                                                             |       |                   |             |          |       |       |            |            |   | "D 13 p     |
|-----|----------------------------------------------------------|----------------------|-------------------|-------------------------|-------------|------------|----------------------------------------------------------------------------------------------------|-------------------------------------------------------------|-------|-------------------|-------------|----------|-------|-------|------------|------------|---|-------------|
|     | HOTEL 24                                                 | Ξ                    |                   | მთავარი                 | 330mo lab   | ატუმრო 👻   | როგი                                                                                                    | ორ დავჯავშნო                                                | განა  | 🕋 🗖               | -<br>ტუმრო! | კონტაქტი | 120   |       |            |            |   |             |
| 112 | მიმდინარე                                                | კომ                  | პანია             | style:                  | sate        | sto        |                                                                                                    |                                                             |       |                   |             | -        |       | am    | ლიან ეკრან | ზე ჩვენება |   | (11)        |
|     | სამუშაო დ                                                | აფა:                 | მარ 2             | . <mark>8 - აპ</mark> რ | 5 10 2      | 016        |                                                                                                    | ტექნიკური                                                   |       |                   |             |          |       |       |            |            |   |             |
|     | ახალი ჯავშანი                                            | << Bobs              | დღეს              | შემდეგი >>              | @20         | 33040      | 2 კვირა                                                                                                    | 2016-04-<br>01 <->                                          |       |                   |             |          |       |       |            |            |   |             |
|     |                                                          |                      | en# 28<br>Week 13 | ω 29                    | mp:30       | ¢g 31      | 01 نار                                                                                                    | 2016-04-<br>03                                              | 33 03 | rn# 04<br>Week 14 | 05 نظ       | man 06   | bg 07 | 80 نڌ | au 09      | 3310       |   |             |
|     | ნომერი Double (<br>ნომერი Double (<br>ნომერი Double (    | D1<br>D2<br>D3       |                   |                         |             |            | dati <sup>6</sup> nati                                                                                         | ბი ჯავმანი                                                  | 1     | S                 |             |          |       |       |            |            |   |             |
|     | ნომერი Double (<br>ნომერი Double (                       | 04<br>05             |                   |                         |             |            |                                                                                                    |                                                             |       |                   |             |          |       |       |            |            |   |             |
|     | ნომერი Quadrupi<br>ნომერი Quadrupi                       | e 07<br>e 08         |                   |                         |             |            | ರಿಯ <sup>5</sup> ಾರ್<br>ರಿಯ್ <sup>5</sup> ಾರ್                                                                  | ზი ჯავმანი<br>ზი ჯავმანი                                    |       |                   |             |          |       |       |            |            |   |             |
|     | ნომერი Quadrupie<br>ნომერი Quadrupie<br>ნომერი Quadrupie | e 09<br>e 10<br>e 11 |                   |                         |             |            | 000 <sup>6</sup> 030<br>000 <sup>6</sup> 030                                                                   | శం స్థుత్రికెందిం<br>శం స్థుత్రికెందిం<br>గం స్థుత్రికిందిం |       |                   |             |          |       |       |            |            |   |             |
|     | აღნიშენა                                                 |                      |                   |                         |             |            |                                                                                                    |                                                             |       |                   |             |          |       |       |            |            |   |             |
|     | კელოდებით ჩამონელის 🧧                                    | ey) Kilingri         | 8ndgefü/fr        | ირეზიდენტი 🄉            | 6 fuðningeu | gezh Bogel | and and a second second second second second second second second second second second second second second se | a Shidicay Shick                                            | talin | ერი ჯავშანი       |             |          |       |       |            |            |   |             |
|     |                                                          |                      |                   |                         |             |            |                                                                                                    |                                                             |       |                   |             |          |       |       |            |            | ( | າດເພາະອາການ |

ჯავშნის გასაუქმებლად სამუშაო დაფიდან დააკლიკეთ ჯავშანზე:

გაიხსნება შემდეგი გვერდი, სადაც ერთერთი ოპერაციაა "ჯავშნის გაუქმება":

| <mark>მიმდინარ</mark> ე<br>ჯავშნის ნო    | <mark>) კომპან</mark><br>ამერი - | os: sty  | yle sates                     | to                                      |                          |                                           | მთლიან ეკრანზე ჩვენება |
|------------------------------------------|----------------------------------|----------|-------------------------------|-----------------------------------------|--------------------------|-------------------------------------------|------------------------|
| ჯავშნის შეცვლა                           | 🔊 სტუმრის შე                     | ესახლება | ჯავშნის გაუ <mark>ქ</mark> მე | ბა შეიყვანეთ დე                         | ეპოზიტი                  | მომსახურების საფასურის ჩამატება ანგარიშში | 0                      |
| დასტური <mark>ს წე</mark> რილ            | ოს ამობეჭდვა                     | ელ. ფოსქ | ეაზე დასტურის გა              | აგზავნა შენიშვნი                        | <mark>ას დამატება</mark> |                                           |                        |
| ჩამოსვლა/გასვლა                          | სტუმრები                         | რესურსი  | გადახდა                       | შენიშვნების ნახვა                       |                          |                                           |                        |
| შესვლა<br>გასვლა<br>ღამე<br>ჯავშნის ტიპი |                                  |          |                               | 01 აპრ 20<br>04 აპრ 20<br>3<br>ინტერნექ | /16<br>)16<br>ტი         |                                           |                        |
| მომხმარებლის სახელ<br>სპეციალური მოთხოვ  | ი (username)<br>წები             |          |                               | Room blo                                | ocked by rec             | eption.test123                            |                        |

დააკლიკეთ და გადახვალთ დადასტურების გვერდზე, სადაც სურვილისამებრ შეგიძლიათ

| <mark>მიმდინარე კომპან</mark><br>ჯავშნის გაუქმება                    | രം: style satesto             | მთლიან ეკრანზე ჩვენება |
|----------------------------------------------------------------------|-------------------------------|------------------------|
| შესვლა<br>დღე ჩამოსვლამდე<br>დეპოზიტი გადახდილია<br>სულ გადასახდელია | 01 აპრ 2016<br>-1<br>0.00 GEL |                        |
| მიზეზი                                                               |                               |                        |
| -                                                                    | შენახვა 🗶 უარყოფა             |                        |

დააჭირეთ "შენახვა" და ჯავშანი გაუქმნდება, ის გაქრება სამუშაო დაფიდან:

| იეივო დ        | აფა: მ  | ძარ 2             | 8 - 536    | 0102   | 016   |         |                 |       |                  |      |                |              |       |       |      |
|----------------|---------|-------------------|------------|--------|-------|---------|-----------------|-------|------------------|------|----------------|--------------|-------|-------|------|
| ბალი ჯავშანი   | << წინა | დღეს              | შემდეგი >> | ලඳා    | კვირა | 2 კვირა | თვე             |       |                  |      |                |              |       |       |      |
|                |         | mth 28<br>Week 13 | to 29      | man 30 | 6y31  | 35 01   | əs 02           | 33 03 | тб 04<br>Week 14 | ట 05 | <i>ma</i> r 06 | <i>ь</i> ლ07 | 80 ىل | əs 09 | 33 1 |
| ნომერი Double  | 01      |                   |            |        |       |         |                 |       |                  |      |                |              |       |       |      |
| ნომერი Double  | 02      |                   |            |        |       |         |                 |       |                  |      |                |              |       |       |      |
| ნომერი Double  | : 03    |                   |            |        |       |         |                 |       |                  |      |                |              |       |       |      |
| ნომერი Double  | 04      |                   |            |        |       |         |                 |       |                  |      |                |              |       |       |      |
| ნომერი Double  | 05      |                   |            |        |       |         |                 |       |                  |      |                |              |       |       |      |
| ნომერი Twin    | 06      |                   |            |        |       |         |                 |       |                  |      |                |              |       |       |      |
| ნომერი Quadrup | le 07   |                   |            |        |       | ða      | රිගැදුණි දෙරුවර | io    |                  |      |                |              |       |       |      |
| ნომერი Quadrup | le 08   |                   |            |        |       |         | ნიკური ჯავმა    | io )  |                  |      |                |              |       |       |      |
| ნომერი Quadrup | le 09   |                   |            |        |       | Č0      | බිද්දු රට දරුවර | io )  |                  |      |                |              |       |       |      |
| ნომერი Quadrup | le 10   |                   |            |        |       | ( da    | ნიკური ჯავშა    | io    |                  |      |                |              |       |       |      |
| ნომერი Ouadrug | le 11   |                   |            |        |       | da.     | රිය අර්ග දුරුවර | io )  |                  |      |                |              |       |       |      |

#### დეტალების მითითება დაჯავშნის დროს:

თუ ჯავშნით მხოლოდ ერთ რესურსს, მაშინ გაქვთ საშუალება სწრაფი დაჯავშნის დროს მიუთითოთ დეტალური ინფორმაცია. ამისთვის, საჭიროა მოხსნათ მონიშნული "მარტივი ტექნიკური დაჯავშნა".

|                         |                                              | 1 Georgian Gel -                                                   | გამარჯობა, test reception 🔌 |
|-------------------------|----------------------------------------------|--------------------------------------------------------------------|-----------------------------|
| HOTEL 24                | ≡ შირტივი ტექნიკური დაჯავშნ <mark>ა ⊄</mark> | ×                                                                  |                             |
|                         |                                              | უარყოფა <mark>შენახვა</mark>                                       |                             |
| 1. სამუშაო დაფა 👻 2. უ  | ჯავმნები → 3. ანგარიშ-ფაქტურები → 4. ქონება  | <ul> <li>5. სტუმრები • 6. დაჯავმნის პროფილის დეტალები •</li> </ul> | • 10. დახმარება             |
| მიმდინარე კომპან        | ios: <mark>style satesto</mark>              |                                                                    | მთლიან ეკრანზე ჩვენება      |
| სამუშაო დაფა: მა(       | რ 28 - აპრ 10 2016                           |                                                                    |                             |
| ახალი ჯავმანი < წინა დე | ეს შემდეგი>> დღე კვირა <mark>2კვირა</mark> თ | 30                                                                 |                             |

ამის შემდეგ ჩამოიშლება დეტალების გვერდი, სადაც შეგიძლიათ შეავსოთ ინფორმაცია ან დააჭიროთ ღილაკზე "Set Default" და ველები ავტომატურად შეივსება ინფორმაციით, რაც მოგცემთ საშუალებას შეავსოთ მხოლოდ თქვენთვის მნიშვნელოვანი ველები:

| <b>დაწ/მდე</b><br>2016/04/01, 2016/04/04 |                | <b>რესურსი</b><br>ნომერი Double 01 |                                                                                          |           |  |  |  |
|------------------------------------------|----------------|------------------------------------|------------------------------------------------------------------------------------------|-----------|--|--|--|
| სახელი                                   | ქვეყანა        |                                    | ელ. ფოსტა                                                                                |           |  |  |  |
| სახელი                                   | საქართველო     | v                                  | example@ad                                                                               | dress.com |  |  |  |
| გვარი                                    | რეგიონი        |                                    | ააამწის აამ                                                                              | ური დასი  |  |  |  |
| გვარი                                    | აბაშის რაიონი  | v                                  | ole 01<br>ელ. ფოსტა<br>example@address.cor<br>ჯავშნის ჯამური ფასი<br>GEL<br>დეპოზიტი<br> | GEL       |  |  |  |
| სახლის წომერი                            | Town           |                                    |                                                                                          |           |  |  |  |
| სახლის წომერი                            | ქალაქი         |                                    | დეპოზიტი                                                                                 |           |  |  |  |
| ქუჩა                                     | ქალაქის ტელეფი | უნი                                |                                                                                          | GEL       |  |  |  |
| ქუჩა                                     | ქალაქის ტელე   | ფონი                               | დეპოზიტი<br>გადახდილია                                                                   |           |  |  |  |
| საპოსტო კოდი                             | მობილური       |                                    | არა                                                                                      | ٣         |  |  |  |
| საპოსტო ინდექსი                          | მობილური       |                                    | Check in                                                                                 |           |  |  |  |
|                                          |                |                                    | ১ল১                                                                                      | *         |  |  |  |

ველები "ჯავშნის ჯამური ფასი" და "დეპოზიტი" აუცილებელი ველებია. შეავსეთ და დააჭირეთ "შენახვა".

| <b>დაწ/მდე</b><br>2016/04/01, 2016/04/04 |               | <b>რესურსი</b><br>წომერი Dou | ble 01                                                                                                    |           |
|------------------------------------------|---------------|------------------------------|----------------------------------------------------------------------------------------------------|-----------|
| სახელი                                   | ქვეყანა       |                              | ელ. ფოსტა                                                                                                    |           |
| სახელი                                   | საქართველო    | v                            | example@ad                                                                                                    | dress.com |
| კვარი                                    | რეგიონი       |                              |                                                                                                    |           |
| გვარი                                    | აბაშის რაიონ  | o •                          | ჯავშნის ჯამ                                                                                                    | ური ფასი  |
| სახლის ნომერი                            | Town          |                              |                                                                                                    | GEL       |
| სახლის წომერი                            | ქალაქი        |                              | დეპოზიტი                                                                                                    |           |
| ქუჩა                                     | ქალაქის ტელეფ | ვოწი                         |                                                                                                    | GEL       |
| ქუჩა                                     | ქალაქის ტელ;  | ეფონი                        | დეპოზიტი<br>გადახდილია                                                                                                |           |
| საპოსტო კოდი                             | მობილური      |                              | ole 01<br>ელ. ფოსტა<br>example@address.com<br>ჯავშნის ჯამური ფასი<br>GEL<br>დეპოზიტი<br>კადახდილია<br>არა<br>Check in | •         |
| საპოსტო ინდექსი                          | მობილური      |                              | Check in                                                                                                    |           |
|                                          |               |                              | ১লি১                                                                                                    | *         |

ჯავშანი შეინახება და არ იქნება შავი ფერის, როგორც ტექნიკური ჯავშნები, სადაც არ უთითებთ დეტალურ ინფორმაციას:

| ბუშაო დ        | ეაფა: მ                   | მარ 2            | . <mark>8 -</mark> აპრ | 10 2   | 016    |         |                       |       |                  |       |        |       |       |       |    |
|----------------|---------------------------|------------------|------------------------|--------|--------|---------|-----------------------|-------|------------------|-------|--------|-------|-------|-------|----|
| ხალი ჯავშანი   | < <mark>&lt; წ</mark> ინა | დღეს             | შემდეგი >>             | (೧೮೮೨  | კვირა  | 2 კვირა | თვე                   |       |                  |       |        |       |       |       |    |
|                |                           | ორ 28<br>Week 13 | د 29                   | man 30 | bey 31 | 01 دل   | as 02                 | 33 03 | mñ 04<br>Week 14 | 05 نن | men 06 | ь. 07 | 80 تە | as 09 | 33 |
| ნომერი Double  | e 01                      | THER TO          |                        |        |        |         | სახელი ჯეარი          |       |                  |       |        |       |       |       |    |
| ნომერი Doubl   | e 02                      |                  |                        |        |        |         |                       |       |                  |       |        |       |       |       |    |
| ნომერი Double  | e 03                      |                  |                        |        |        |         |                       |       |                  |       |        |       |       |       |    |
| ნომერი Double  | e 04                      |                  |                        |        |        |         |                       |       |                  |       |        |       |       |       |    |
| ნომერი Doubl   | e 05                      |                  |                        |        |        |         |                       |       |                  |       |        |       |       |       |    |
| ნომერი Twin    | 06                        |                  |                        |        |        |         |                       |       |                  |       |        |       |       |       |    |
| ნომერი Quadru  | ole 07                    |                  |                        |        |        | Č0      | ම්බද ලංකාවන්          | io    |                  |       |        |       |       |       |    |
| ნომერი Quadru  | ole 08                    |                  |                        |        |        | da.     | මිදුදු අතිර දරුවෙන්   | io 🛛  |                  |       |        |       |       |       |    |
| ნომერი Quadruj | ole 09                    |                  |                        |        |        | da      | මිගුදු අතිග දෙදයුවන්  | io 🛛  |                  |       |        |       |       |       |    |
| ნომერი Quadru  | ole 10                    |                  |                        |        |        | cha     | ලිගුදු අපිර දරුවුයින් | io    |                  |       |        |       |       |       |    |
| 5m8ofio Quadru | ole 11                    |                  |                        |        |        | da      | ნიკური ჯავმა          | io    |                  |       |        |       |       |       |    |

მადლობას გიხდით თანამშრომლობისთვის და გისურვებთ წარმატებებს!

https://hotel24.ge/

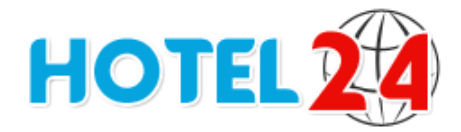